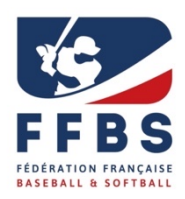

Mode d'emploi Dossier de candidature d'entrée en structures Haut Niveau

# Projet de Performance Fédérale

# Saison 2023/2024

# PORTAIL du SUIVI QUOTIDIEN du SPORTIF (PSQS)

Pour l'entrée en structures Pôles Espoirs, Poles France ou Académie, les sportifs doivent s'inscrire sur la plateforme du Portail du Suivi Quotidien du Sportif (PSQS) outil numérique développé par le ministère chargé des sports pour une politique nationale de suivi des sportifs en structures et des sportifs listés.

Ci-dessous, vous trouverez le mode d'emploi pour la pré-inscription via PSQS.

ATTENTION tous les sportifs même ceux qui sont déjà cette année sur la structure doivent s'inscrire via PSQS.

Calendrier 2023 pour la rentrée 2023/2024 :

Inscriptions des candidats : 15 mars au 20 mai 2023 attention délai de rigueur pour les Pôles Espoir et Pôle France. 15 mars au 15 juillet pour les Académies Labellisées. Commission de sélection FFBS le 24 mai jusqu'au 26 mai 2023. (Interpoles Clermont-Ferrand)

Ensuite le PSQS est basculé fin mai 2023 sur les CREPS/ CRJS pour une étude des dossiers.

2 possibilités en fonction des structures :

- Si votre structure est rattachée à un établissement (CRJS, CREPS) alors des informations supplémentaires vous seront demandées et votre candidature sera étudiée par l'établissement.

**Entre le 15 et le 30 du mois de juin 2023** : Vous recevrez le message de confirmation ou de refus de votre candidature par les établissements CREPS ou CRJS.

### LA REPONSE DEFINITIVE D'INSCRIPTION EN STRUCTURE N'EST PAS POSSIBLE AVANT MI JUIN 2023 APRES VALIDATION DES CREPS OU CRJS.

- Si votre structure d'entrainement associé (Académies) n'est pas rattachée à un établissement vous allez recevoir un message de confirmation ou de refus de votre candidature sur la structure fin août 2023.

Entre temps, un accompagnement constant est effectué par le coordinateur de la structure pour vous informer de votre dossier de candidature.

#### Mode d'emploi pour candidater sur les structures via PSQS.

1<sup>ER</sup> étape : Vous allez sur le lien fédéral dédié :

#### https://www.portail-sportif.fr/BASEBALL/candidature.html

Vous arrivez sur cette page que vous devez renseigner et valider. Vous pouvez vous inscrire sur une deux ou 3 structures (choix 1, choix 2, choix 3). Par contre, n'indiquez qu'une fois la même structure.

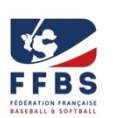

Si vous ne vous inscrivez que sur une structure ne remplissez que le choix 1.

| Portail de Suivi Quotidien du Spo         | ortif                   |                                 |                                |                            |   |         |   |
|-------------------------------------------|-------------------------|---------------------------------|--------------------------------|----------------------------|---|---------|---|
| Veuillez saisir les informations suivante | es, un email vous serra | envoyé ensuite afin que vous re | mplissiez un dossier d'inscrip | tion complet.              |   |         | × |
| Candidature à l'entrée en strucuture      | sportive                |                                 |                                |                            |   |         |   |
| Nom                                       |                         |                                 |                                | Prénom                     |   |         |   |
| Date de naissance                         |                         | Genre                           | Ţ                              | Mail sportif               |   |         |   |
| Mail parent 1/tuteur légal                |                         |                                 |                                | Mail parent 2/tuteur légal |   |         |   |
| Discipline                                |                         | Choix 1                         |                                | Choix 2                    |   | Choix 3 |   |
| choisissez.                               | •                       |                                 | ·                              |                            | ٠ |         | • |
| ✓ Valider                                 |                         |                                 |                                |                            |   |         |   |

#### 2<sup>ème</sup> étape : Votre candidature est bien enregistrée

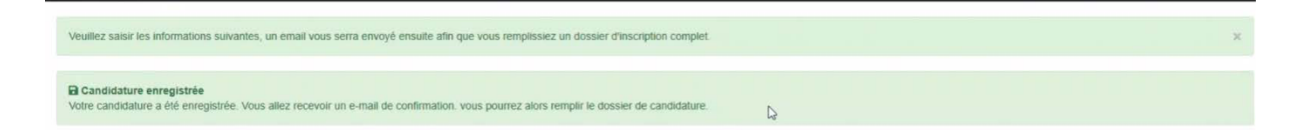

3<sup>ème</sup> étape: Vous allez recevoir un mail où figure un lien à activer pour déclencher votre préinscription de <u>webmaster@infoshn.fr</u>

| Bonjour Maxime ROUSSEAU,                                                                                                    |  |
|----------------------------------------------------------------------------------------------------|--|
| bla I                                                                                                    |  |
| dossier de candidature<br>Si le lien ne fonctionne pas, veuillez copier l'adresse suivante dans un navigateur:<br>https://test.portial-sportif.fr/Preinscriptions/PagePreinscription.aspx?candidature=4b584b4c6a66625651305030596669746c434b3950773d3d |  |
| Envoyé à :                                                                                                    |  |
| test@tetde.fr                                                                                                    |  |
| copie à :                                                                                                    |  |
| <u>chri@dezd.fr</u>                                                                                                    |  |
| copie cachée à :                                                                                                    |  |

**Remarque** : Il est possible que le mail arrive dans vos spams. Merci de bien vérifier vos spams et de rendre accessible tous les mails issus de <u>webmaster@infoshn.fr</u>.

4<sup>ème</sup> étape : Vous allez cliquer sur le lien de Pré-inscription reçu par mail

**Remarque :** Le coordonnateur de structure ne voit votre candidature seulement lorsque vous avez activé le lien.

5<sup>ème</sup> étape : Les informations légales sont à cocher et valider impérativement pour accéder à la suite

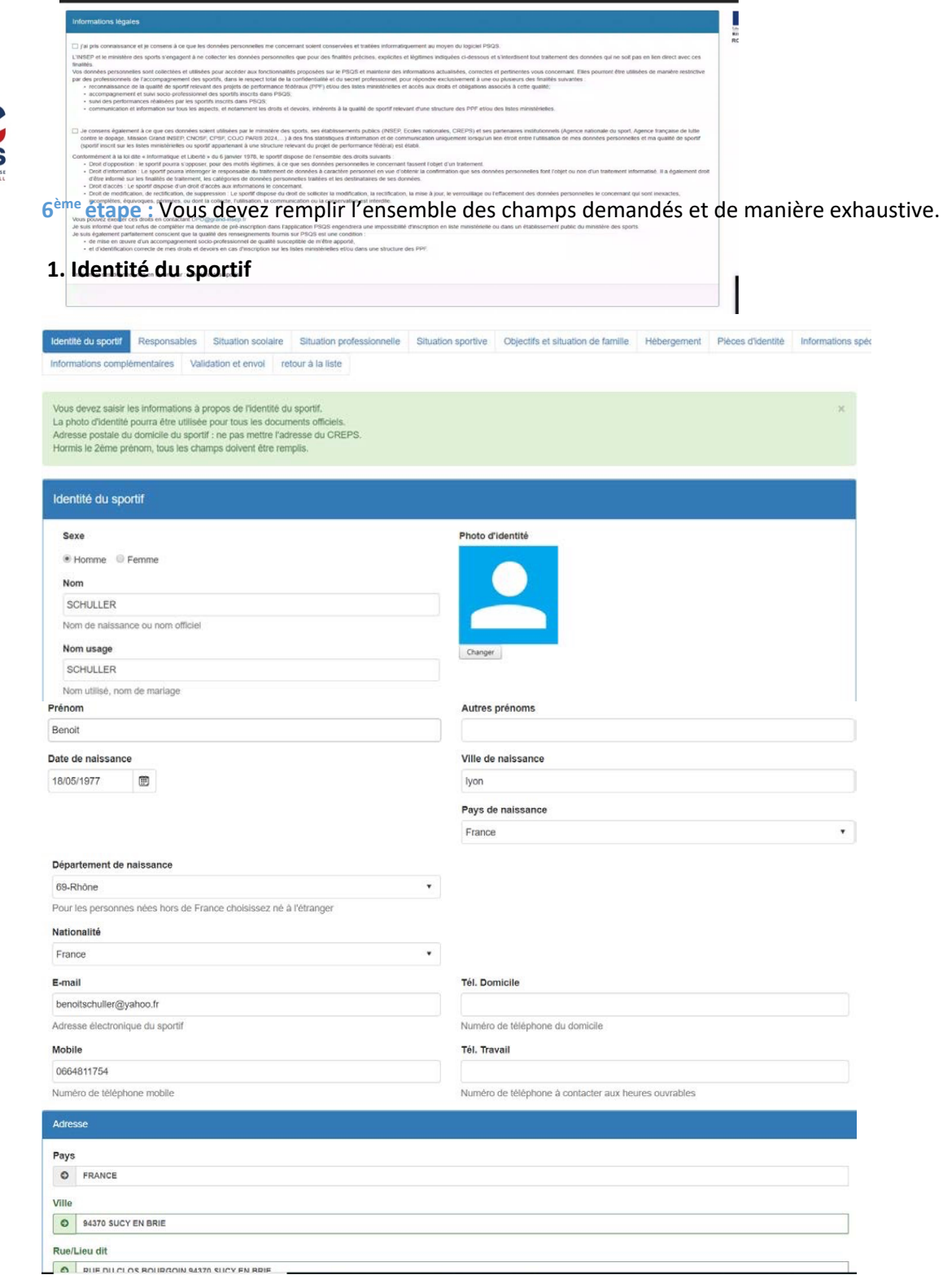

#### 2. Responsables

| Salsissez les informations concernant les responsables légaux.<br>Chaque sportif mineur doit avoir au moins un responsable légal.<br>Cocher "aucun responsable légal" dans le cas où le sportif est majeur. | × |
|----------------------------------------------------------------------------------------------------|---|
| Responsables                                                                                                    |   |
| Responsable légal 1                                                                                                    |   |
| Aucun      Pere      Mére      Tuteur                                                                                                    |   |

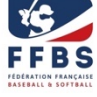

ortali de Sulvi Quotidien du Sportif ROUSSEAU Maxime

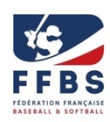

## Responsable légal 2

| Nom                                                                | Prénom                                               |
|--------------------------------------------------------------------|------------------------------------------------------|
| -Mail                                                              | Tél. Domicile                                        |
| Adresse électronique                                               | Numéro de téléphone du domicile                      |
| Mobile                                                             | Tél. Travail                                         |
|                                                                    |                                                      |
| Numéro de téléphone mobile                                         | Numéro de téléphone à contacter aux heures ouvrables |
| Numêro de téléphone mobile<br>Adresse                              | Numéro de téléphone à contacter aux heures ouvrables |
| Numêro de téléphone mobile<br>Adresse<br>Pays                      | Numéro de téléphone à contacter aux heures ouvrables |
| Numëro de tëlëphone mobile<br>Adresse<br>Pays<br>Ø FRANCE          | Numéro de téléphone à contacter aux heures ouvrables |
| Numéro de téléphone mobile<br>Adresse<br>Pays<br>© FRANCE<br>VIIIe | Numéro de téléphone à contacter aux heures ouvrables |
| Adresse Pays FRANCE Ville                                          | Numéro de téléphone à contacter aux heures ouvrables |
| Adresse Pays FRANCE Ville Rue/Lleu dit                             | Numéro de téléphone à contacter aux heures ouvrables |

### 3. Situation scolaire

| Formation scolaire/universitaire du sportif.                                                  |                                                                                               |                                                                   | Kiteri - Egeliti - Fraterniti<br>Révuluious Francase<br>BAMBERGER Kylian<br>CREPS TOULOUSE |
|-----------------------------------------------------------------------------------------------|-----------------------------------------------------------------------------------------------|-------------------------------------------------------------------|--------------------------------------------------------------------------------------------|
| Bulletins scolaires                                                                           |                                                                                               |                                                                   | PF BASEBALL CREPS<br>TOULOUSE<br>Année scolaire 2020-2021                                  |
| Vous êtes au Collège ou au Lycée, veuillez fournir                                            | vos 5 derniers bulletins scolaires                                                            |                                                                   |                                                                                            |
| 1e bulletin de l'année en cours Bulletin1.pdf 1e bulletin de l'année précédente Bulletin3.pdf | 2e bulletin de l'année en cours Bulletin2.pdf 2e bulletin de l'année précédente Bulletin4.pdf | 3e bulletin de l'année en cours 3e bulletin de l'année précédente |                                                                                            |
| Type de formation                                                                             | Niveau<br>1ere v                                                                              | Fillère<br>Fillère générale                                       |                                                                                            |
| ☐ Je passe le BAC cette année scolaire                                                        |                                                                                               |                                                                   |                                                                                            |

# 4. Situation professionnelle

| -                        | antenne the         |                        |         |   |  |  |
|--------------------------|---------------------|------------------------|---------|---|--|--|
| ation prote              | ssionnelle          |                        |         |   |  |  |
| Situation p              | rofessionnelle      |                        |         | • |  |  |
|                          |                     |                        |         |   |  |  |
| Cochez cel<br>Précisions | te case si vous êtr | rs à la recherche d'ur | 1 stage |   |  |  |
| Cochez cel               | te case si vous été | is à la recherche d'ur | i stage |   |  |  |

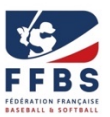

### 5. Situation sportive

| ntité du sportir Responsables Situation scolaire Situation professionnelle Situation | sportive Objectifs et s | tuation de familie Hébergement Pièces d'identité Informations spécifiques Informations complémentaires | 1.    |
|--------------------------------------------------------------------------------------|-------------------------|----------------------------------------------------------------------------------------------------|-------|
| iquez les informations concernant le club et le palmarès du sportif                  |                         |                                                                                                    |       |
| uation sportive                                                                      |                         |                                                                                                    |       |
| Club                                                                                 |                         | Sport                                                                                                  |       |
| CN FONT-ROMEU-CERDAGNE ( 66121) FONT ROMEU CEDEX                                     |                         | NATATION                                                                                               |       |
| Autre club                                                                           |                         | Discipline sportive                                                                                    |       |
| Cochez cette case si le club n'apparaît pas ci-dessus                                |                         | Natation synchronisée                                                                                  | ٠     |
| Date d'arrivée dans le club                                                          |                         | Specialités sportives                                                                                  |       |
| 02/12/2019                                                                           |                         | ARTISTIQUE                                                                                             | •     |
| iom de l'entraîneur de club                                                          |                         | Palmares / résultats sportifs                                                                          |       |
| Mail de l'entraîneur de club                                                         |                         |                                                                                                    |       |
| Téléphone de l'entraîneur de club                                                    |                         | Indiquez le palmanès significatif, les sélections et les stages                                        |       |
| sumero de licence                                                                    |                         |                                                                                                    |       |
| - précédent                                                                          |                         | suor                                                                                                   | 11 -) |

# 6. Objectifs et situation de famille

| lentité du sportif                    | Responsables                            | Situation scolaire    | Situation professionnelle    | Situation sportive     | Objectifs et situation de familie       | Hébergement       | Pièces d'identité | Informations spécifiques | Informations complémentaires | Vali |
|---------------------------------------|-----------------------------------------|-----------------------|------------------------------|------------------------|-----------------------------------------|-------------------|-------------------|--------------------------|------------------------------|------|
| objectifs scolaires                   | , objectifs sportifs,                   | situation de famille  |                              |                        |                                         |                   |                   |                          |                              | ×    |
| Objectifs et sit                      | uation de famil                         | le                    |                              |                        |                                         |                   |                   |                          |                              |      |
| Objectifs scola                       | ires/professionne                       | is pour la saison     |                              |                        | Objectifs spon                          | ifs pour la saiso | 'n                |                          |                              |      |
| ihoih                                 |                                         |                       |                              |                        | hiohol                                  |                   |                   |                          |                              |      |
| Objectifs scolain<br>Projets à long t | e/professionel pou<br>terme             | r les 2 ans à venir   |                              |                        | Projet sportif à                        | longs terme       |                   |                          |                              |      |
| hooih                                 |                                         |                       |                              |                        | hioohi                                  |                   |                   |                          |                              |      |
| Objectifs scolain<br>Situation de far | es/professionels à<br>mille des parents | longs termes, série d | u BAC, études supérieures, ( | orientation profession | nelle Plan de carrière<br>Nombre de frè | sportive, reconve | rsion             |                          |                              |      |
| séparé(e)/divor                       | cé(e)                                   |                       |                              |                        | • 4                                     |                   |                   |                          |                              |      |
| Place dans la fi                      | raterie                                 |                       |                              |                        |                                         |                   |                   |                          |                              |      |
| 2                                     |                                         |                       |                              |                        |                                         |                   |                   |                          |                              |      |
| 1 pour l'ainé, 2 p                    | pour le cadet                           |                       |                              |                        |                                         |                   |                   |                          |                              |      |
| Situation de far                      | mille du sportif                        |                       |                              |                        | Nombre d'enfa                           | nts du sportif    |                   |                          |                              |      |
| veuf(ve)                              |                                         |                       |                              |                        | • 0                                     |                   |                   |                          |                              |      |
|                                       |                                         |                       |                              |                        |                                         |                   |                   |                          |                              |      |
| ← précèdent                           |                                         |                       |                              |                        |                                         |                   |                   |                          | sulvan                       | s1→  |

# 7. Hébergement

| ergement                   |                                                      |  |
|----------------------------|------------------------------------------------------|--|
| gime                       |                                                      |  |
| terne                      | ×                                                    |  |
| mille d'accueil            |                                                      |  |
| Nom                        | Prénom                                               |  |
| E-Mail                     | Tél, Domicile                                        |  |
| Adresse électronique       | Numéro de téléphone du domicile<br>Tel. Travail      |  |
| Numëro de tëléphone mobile | Numéro de téléphone à contacter aux heures ouvrables |  |
|                            |                                                      |  |
| Complement d'adresse       |                                                      |  |

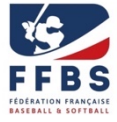

## 8. Informations médicales :

| Médecin traitant               |                                |
|--------------------------------|--------------------------------|
| Nom                            |                                |
| E-Mail                         | Téléphone cabinet              |
| Adresse Hectronique<br>Adresse | Numéro de téléphone du cabinet |
| Complément d'adresse           |                                |
| Code postal                    | Ville                          |
| Pays                           |                                |
| France                         |                                |
|                                |                                |
| ← précèdent                    | suvan <del>)</del>             |

## 9. Pièces d'identité :

Une seule est à renseigner obligatoirement mais avec précision

| es d'identité                  |                   |                                  |                   |
|--------------------------------|-------------------|----------------------------------|-------------------|
| iece didentité 1 - obligatoire |                   | Piece d'identité 2 - facultative |                   |
| Type de pièce                  | Numéro            | Type de pièce                    | Numéro            |
| Carte d'identité               | удудиуди          | Carte d'identité                 |                   |
| Date d'expiration              | Copie de la pièce | Date d'expiration                | Copie de la pièce |
| 07/04/2020                     |                   |                                  |                   |
|                                | logo insep.png    |                                  |                   |
|                                |                   |                                  |                   |
| iece didentité 3 - facultative |                   |                                  |                   |
| Type de plèce                  | Numéro            |                                  |                   |
| Carte d'identité 🔹 👻           |                   |                                  |                   |
| Date d'expiration              | Copie de la pièce |                                  |                   |
|                                |                   |                                  |                   |
|                                |                   |                                  |                   |

## 10. Informations spécifiques (FFBS)

| Parar | nètres préinscription + Ajouter                                                        |                |             |      |       |            |           |
|-------|----------------------------------------------------------------------------------------|----------------|-------------|------|-------|------------|-----------|
| #     | ↑ Libellé                                                                              | Туре           | Obligatoire | Aide | Actif |            |           |
| 369   | Autres sports pratiqués que Baseball/Softball. Précisez le nombre d'années de pratique | Texte          | Obligatoire |      | Actif | 🕼 modifier | 💼 effacer |
| 372   | Avez-vous des antécédants de blessures                                                 | Texte          | Obligatoire |      | Actif | 🕼 modifier | 🗑 effacer |
| 366   | Choix position 1                                                                       | Choix simple   | Obligatoire |      | Actif | 🕼 modifier | 💼 effacer |
| 367   | Choix position 2                                                                       | Choix simple   | Obligatoire |      | Actif | 🕼 modifier | 🛅 effacer |
| 373   | Etes vous déjà passé par une structure PPF                                             | Choix multiple | Obligatoire |      | Actif | 🕼 modifier | 🗑 effacer |
| 368   | Nombre d'années de pratique Baseball/Softball                                          | Texte          | Obligatoire |      | Actif | 🕼 modifier | 🛅 effacer |
| 370   | Sélection Equipe de France                                                             | Choix multiple | Obligatoire |      | Actif | 🕼 modifier | 🗑 effacer |
| 371   | Sélection Ligue Régionale                                                              | Choix multiple | Obligatoire |      | Actif | 🕼 modifier | 🛅 effacer |
| 345   | Taille (mètre) et Poids (Kilogramme)                                                   | Texte          | Obligatoire |      | Actif | 🕼 modifier | 🗑 effacer |

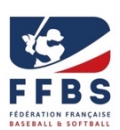

#### 11. Informations complémentaires

Des informations supplémentaires sont demandées par les établissements si votre structure est rattachée à un CREPS ou CRJS.

| Information a constitue of                                                                                                    |                                                                                                    | CREPS TOULOUSE                |
|----------------------------------------------------------------------------------------------------|----------------------------------------------------------------------------------------------------|-------------------------------|
| Informations complementaires                                                                                                    |                                                                                                    | PF BASEBALL CREPS<br>TOULOUSE |
| GENERAL - Autorisations Vie Quotidienne - obligatoire                                                                                                    | MEDICAL - Etat des vaccinations - obligatoire                                                                                                    | Année scolaire 2020-2021      |
| GENERALAutorisations_Vie_Quotidiennepdf Choisir un fichier Aucun fichier choisi                                                                                                    | MEDICALEtat_des_vaccinationspdf Choisir un fichier Aucun fichier choisi                                                                                                    |                               |
| DOCUMENT TRES IMPORTANT. A signer manuellement, envoyer par courrier ET télécharger scanné (ou photographié) sur le PSQS                                                                                                    | Par exemple : copie du carnet de santé avec les dates des derniers rappels DT polio,<br>rubéole, oreillons et rougeole                                                                                   |                               |
| MEDICAL - Copie attestation de sécurité sociale en cours de validité au 1er<br>septembre - obligatoire                                                                                                    | NTERNAT - Copie attestation d'assurance en responsabilité civile - obligatoire<br>NTERNATCopie_attestation_dassurance_en_responsabilite_civilepdf                                                        |                               |
| MEDICALCopie_attestation_de_securite_sociale_en_cours_de_validite_au_1er_septemt<br>Choisir un fichier<br>Aucun fichier choisi                                                                                                    | Choisir un fichier Aucun fichier choisi<br>Ce document est indispensable pour envisager un hébergement à l'internat du                                                                                   |                               |
| ATTENTION : pour tout enfant de plus de 16 ans, la mention "a déclaré un médecin de traitant" est obligatoire sur l'attestation.                                                                                                    | CREPS                                                                                                    |                               |
| MEDICAL - Copie Attestation de Mutuelle en cours de validité au 1er septembre<br>- obligatoire                                                                                                    | MEDICAL - Certificat médical de non contre indication - obligatoire                                                                                                    |                               |
| MEDICALCopie_Attestation_de_Mutuelle_en_cours_de_validite_au_ter_septembrepdf Choisir un fichier Aucun fichier choisi Ce document permet la gestion financière de la distribution de médicament avec la pharmacie partenaire du CREPS. ATTENTION A LA LISIBILITE DU DOCUMENT. | Choisir un fichier Aucun fichier choisi<br>Signé par le médecin et datant de moins de trois mois, indiquant la non contre-<br>ndication à la pratique intensive d'un entrainement sportif de haut niveau |                               |
| MEDICAL - Autorisations Médicales - obligatoire                                                                                                    | DROIT à l'Image - obligatoire                                                                                                    |                               |
| GENERALAutorisations_Medicalespdf Choisir un fichler Aucun fichler choisi                                                                                                    | DROIT_a_limagepdf Choisir un fichier Aucun fichier choisi                                                                                                    |                               |
| DOCUMENT TRES IMPORTANT. A signer manuellement, envoyer par courrier ET télécharger scanné (ou photographié) sur le PSQS t                                                                                                    | DOCUMENT TRES IMPORTANT. A signer manuellement, envoyer par courrier ET<br>kélécharger scanné (ou photographié) sur le PSQS                                                                              |                               |

#### 12. Validation et envoi

Attention il est impératif de cocher le règlement intérieur de la structure pour accord. Pour exemple :

| Merci d'avoir rempli le dossier, cliquez sur « envoyer le dossier » afin qu'il soit transmis à l'établissement |                                                      |             | × |
|----------------------------------------------------------------------------------------------------|------------------------------------------------------|-------------|---|
| Validation et envoi                                                                                            |                                                      |             |   |
| Précisions                                                                                                    |                                                      |             |   |
|                                                                                                    |                                                      |             |   |
| Précisions supplémentaires c<br>Réglement                                                                      | ue vous souhaiteriez voir apparaître dans le dossier |             |   |
|                                                                                                    |                                                      |             |   |
|                                                                                                    | DU CREPS DE TOULOUSE<br>MIDI-PYRENEES                | And Andrews |   |
|                                                                                                    |                                                      |             |   |

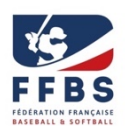

### 13. Quand vous avez rempli tous les champs obligatoires, vous devez valider impérativement !

Cet onglet doit apparaître.

Votre nom

Votre nom

Le responsable de la structure choisie, peut vous contacter pour vous demander des informations complémentaires et il pourra aussi vous convoquer pour des journées de sélection.

Si vous avez un problème les personnes à contacter le coordinateur de la structure.